# Délais de règlement

## **GESTION COMMERCIALE LIVE**

## SOMMAIRE

| 1. | COMMENT CREER UN DELAI DE REGLEMENT ?                                   | 3   |
|----|-------------------------------------------------------------------------|-----|
| 2. | COMMENT AFFECTER UN DELAI DE REGLEMENT SUR LES CLIENTS ?                | 4   |
|    | 2.1 Comment affecter un délai de règlement sur une fiche client ?       | . 4 |
|    | 2.2 Comment affecter un délai de règlement sur un ensemble de clients ? | 5   |
|    | 2.3 Comment affecter un délai de règlement sur vos familles clients ?   | 6   |

## 1. COMMENT CREER UN DELAI DE REGLEMENT ?

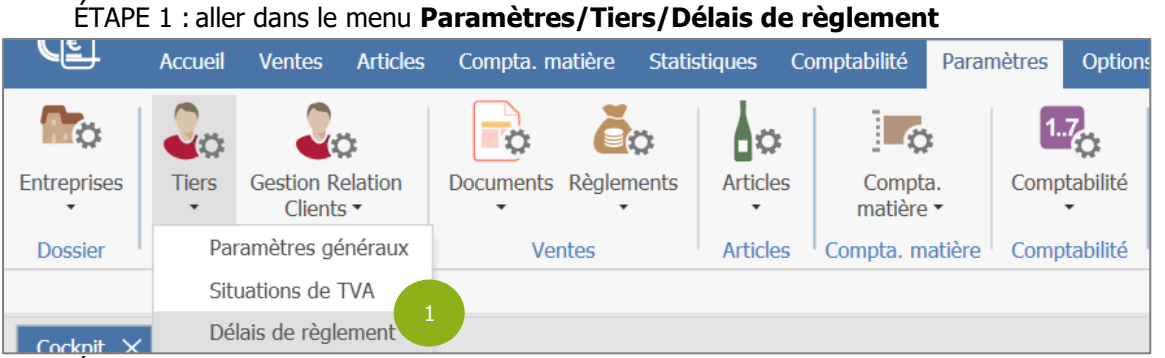

ÉTAPE 2 : cliquer sur le « + » à gauche du tableau pour ajouter une nouvelle ligne

ÉTAPE 3 : taper le code et le libellé du délai de règlement à créer dans les colonnes « Code » et « Libellé »

| + | Code * | Libellé *                      | Mode de règlement |  |
|---|--------|--------------------------------|-------------------|--|
| - | 30JNL  | 30 jours nets date de livraiso |                   |  |
|   | 45FM   | 45 jours fin de mois           |                   |  |
|   | 45JN   | 45 jours nets                  |                   |  |
|   | 60JN   | 60 jours nets                  |                   |  |
|   | CPT    | comptant                       |                   |  |

Il est possible d'affecter un mode de règlement au délai que vous créez. Il suffira de le renseigner dans la colonne « Mode de règlement ».

### ÉTAPE 4 : dans l'onglet Première échéance, renseigner :

- Le type de la date (date sur laquelle va être calculée l'échéance : Date de la facture ou livraison).
- Le nombre de jour(s) ou de mois pour calculer la date d'échéance.
- Le type de l'échéance : net, fin de décade, fin de mois.

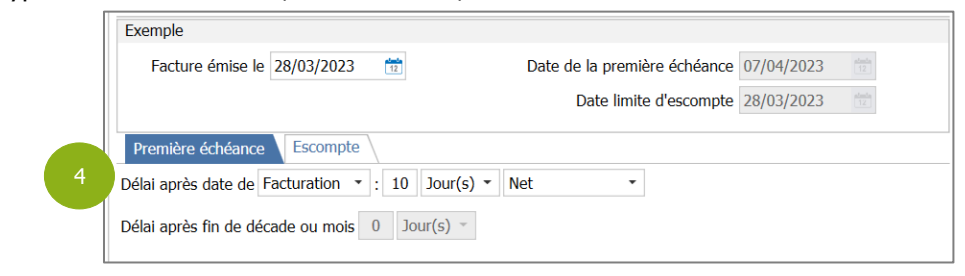

## -0-

*Si vous avez renseigné en type d'échéance « Fin de décade » ou « Fin de mois », il faudra renseigner le nombre de jour(s) pour le calcul de l'échéance dans la zone « Délai après fin de décade ou mois ».* 

## -0-

*Il est possible de paramétrer un escompte pour tout paiement anticipé. Il suffit d'aller dans l'onglet* **Escompte**.

ÉTAPE 5 : cliquer sur le bouton « Fermer » pour enregistrer la création du délai de règlement

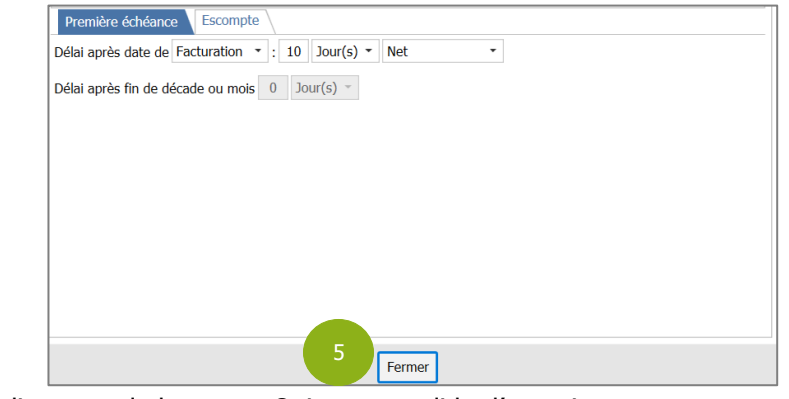

ÉTAPE 6 : cliquer sur le bouton « Oui » pour valider l'enregistrement

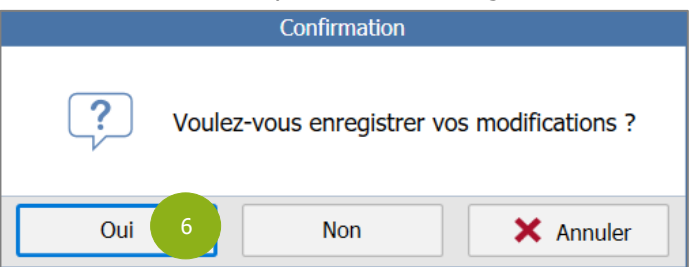

## 2. COMMENT AFFECTER UN DELAI DE REGLEMENT SUR LES CLIENTS ?

2.1 Comment affecter un délai de règlement sur une fiche client ?

ÉTAPE 1 : aller dans le menu **Ventes/Clients** pour sélectionner le client souhaité

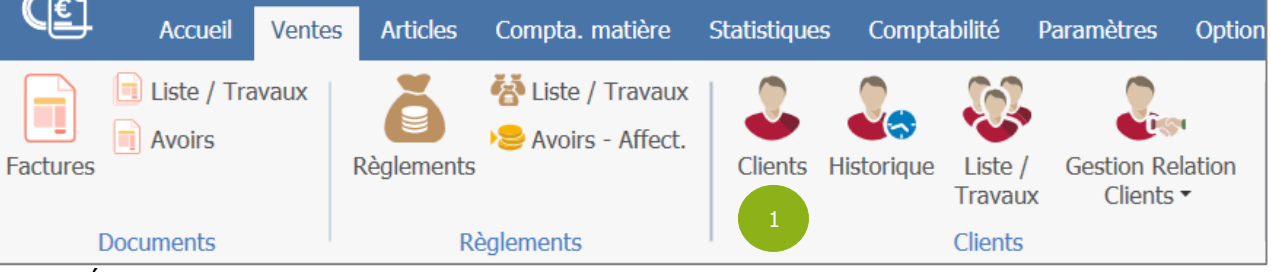

ÉTAPE 2 : cliquer sur Informations facturation

ÉTAPE 3 : renseigner le délai de règlement dans la zone « Délai de règlement »

ÉTAPE 4 : enregistrer les modifications en cliquant sur la disquette

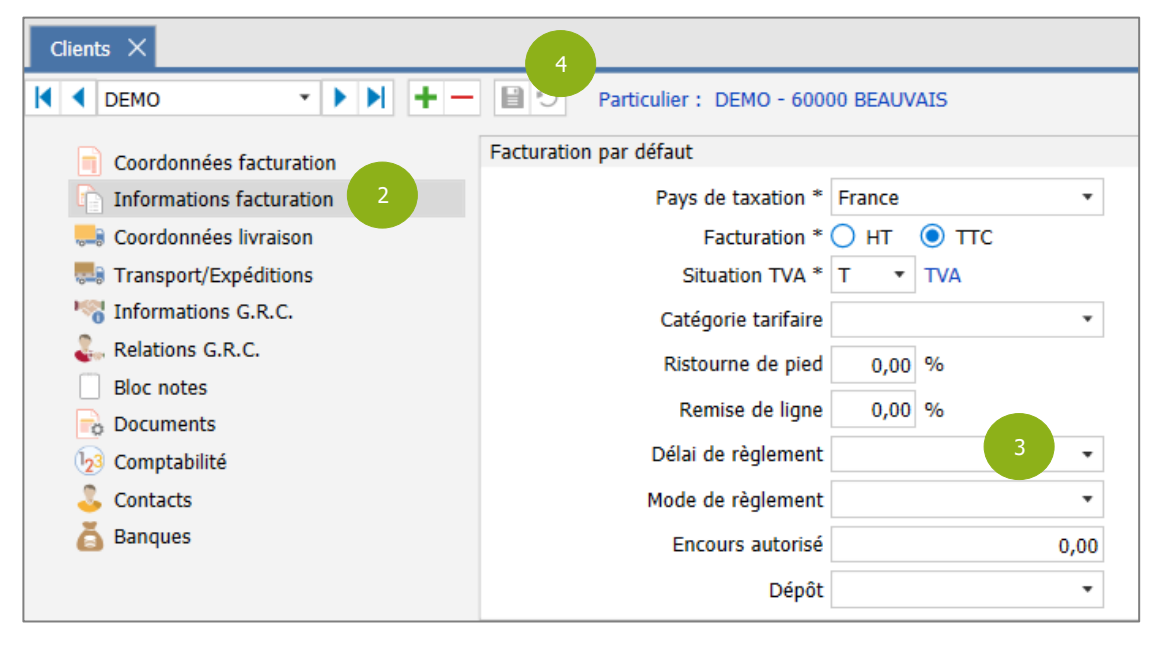

## 2.2 Comment affecter un délai de règlement sur un ensemble de clients ?

### ÉTAPE 1 : aller dans le menu Ventes/Clients/Liste / Travaux

|          | Accueil     | Ventes | Articles   | Compta. matière                          | Statistique | s Compta   | abilité            | Paramètres             | Option  |
|----------|-------------|--------|------------|------------------------------------------|-------------|------------|--------------------|------------------------|---------|
| Factures | Liste / Tra | avaux  | Règlements | 챰 Liste / Travaux<br>)을 Avoirs - Affect. | Clients     | Historique | Liste /<br>Travaux | Costion Re<br>Lilients | elation |
| 1        | Documents   |        | Ré         | èglements                                |             |            | Clients            |                        |         |

ÉTAPE 2 : sélectionner les clients à mettre à jour à l'aide des filtres puis cliquer sur le bouton « Filtrer »

ÉTAPE 3 : sur la liste de clients obtenue, faire un clic-droit « Modifier client(s) »

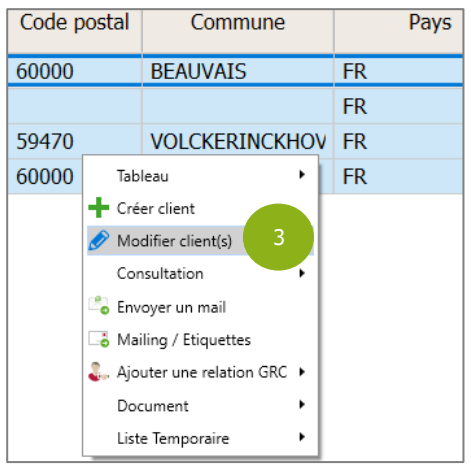

-0-

La fenêtre « Mise à jour groupée des clients » s'ouvre avec toutes les informations modifiables de façon groupée pour les fiches clients.

ÉTAPE 4 : sur la ligne « Délai de règlement », qui se trouve dans la partie « Informations de facturation », renseigner le délai de règlement en le sélectionnant dans la liste déroulante

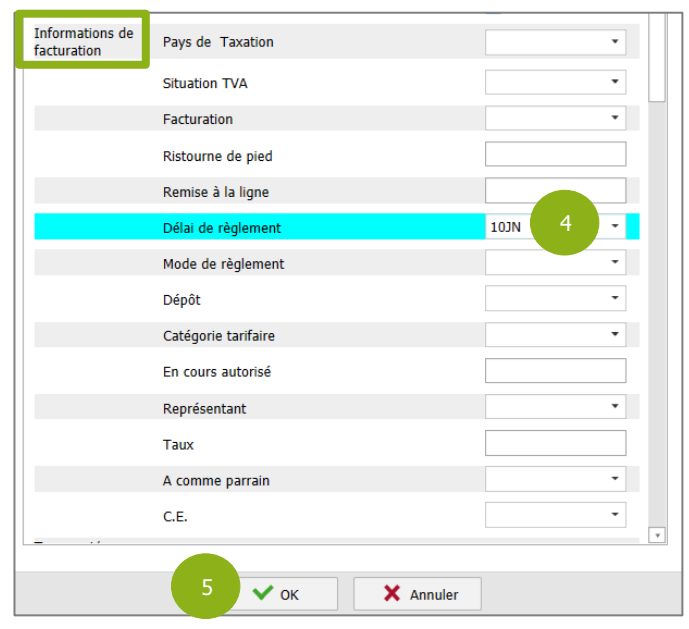

- 0-

À la suite de la modification, la ligne devient bleu ciel.

ÉTAPE 5 : cliquer sur le bouton « OK » pour lancer la mise à jour

ÉTAPE 6 : dans la fenêtre « Information », cliquer sur le bouton « Oui » pour confirmer la mise à jour groupée

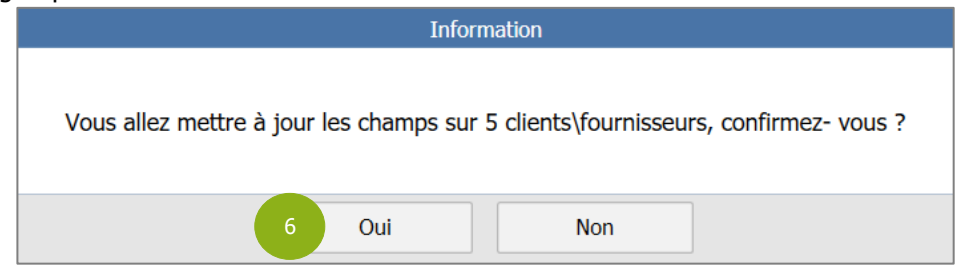

2.3 Comment affecter un délai de règlement sur vos familles clients ?

Cette manipulation permet d'affecter automatiquement un délai de règlement lors de la création d'un nouveau client.

#### ÉTAPE 1 : aller dans le menu **Paramètres/Tiers/Familles**

| <b>€</b> €ĭ      | Accueil | Ventes              | Articles       | Compta. m      | atière S      | Statistiques | Comptabilité              | Paramètr | res Option:      |
|------------------|---------|---------------------|----------------|----------------|---------------|--------------|---------------------------|----------|------------------|
| To .             | 20      |                     | 5              |                | ĕo            | 0            |                           | 2        | 1.7              |
| Entreprises<br>• | Tiers   | Gestion R<br>Client | elation<br>s ▼ | Documents<br>• | Règlemer<br>• | nts Article  | s Compt<br>matière        | a. C     | omptabilité<br>T |
| Dossier          | Pa      | Paramètres généraux |                | Ventes         |               | Article      | es <sup> </sup> Compta. m | atière C | omptabilité      |
|                  | Sit     | uations de          | TVA            |                |               |              |                           |          |                  |
| Cocknit X        | Dé      | Délais de règlement |                |                |               |              |                           |          |                  |
|                  | Ca      | tégories tr         | ires           |                |               |              |                           |          |                  |
| Période          | A Fa    | milles              | 1              | du 01/01       | /2023         |              | 🛗 au 31/12                | /2023    |                  |

ÉTAPE 2 : cliquer sur la flèche du cadre bleu pour accéder à la liste des familles et sélectionner la famille à modifier

|   | Fa   | amilles ×                 |              |                     |       |  |  |  |  |  |  |
|---|------|---------------------------|--------------|---------------------|-------|--|--|--|--|--|--|
|   | >    | K < > > +- B              | 4            | Code * PART Particu | liers |  |  |  |  |  |  |
| 2 | lles | Général Documents et co   | omptabilité  |                     |       |  |  |  |  |  |  |
|   | fam  | Type *                    | Clients      |                     |       |  |  |  |  |  |  |
|   | des  |                           | Fournisseur  | s                   |       |  |  |  |  |  |  |
|   | iste | Libellé *                 | Particuliers |                     |       |  |  |  |  |  |  |
|   |      | Situation de TVA $^{*}$   | т • ти       | Α                   |       |  |  |  |  |  |  |
|   |      | Facturation               | 🔾 нт 🂽 тт    | C                   |       |  |  |  |  |  |  |
|   |      | Titre                     | •            |                     |       |  |  |  |  |  |  |
|   |      | Identification par défaut | Particulier  | ▼                   |       |  |  |  |  |  |  |
|   |      | Catégorie tarifaire       | •            |                     |       |  |  |  |  |  |  |
|   |      | Ristourne de pied         | 0,00         | %                   |       |  |  |  |  |  |  |
|   |      | Remise de ligne           | 0,00         | %                   |       |  |  |  |  |  |  |
|   |      | Mode de règlement         | •            |                     |       |  |  |  |  |  |  |
|   |      | Délai de règlement        | -            | 3                   |       |  |  |  |  |  |  |
|   |      | Encours autorisé          | 0,00         |                     |       |  |  |  |  |  |  |
|   |      |                           |              |                     |       |  |  |  |  |  |  |

ÉTAPE 3 : renseigner le délai de règlement dans la zone « Délai de règlement »

ÉTAPE 4 : enregistrer avec la disquette

*Entre deux versions, des mises à jour du logiciel peuvent être opérées sans modification de la documentation. Elles sont présentées dans la documentation des nouveautés de la version sur votre espace client.*